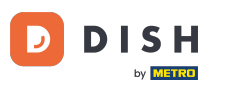

i Welcome to the dashboard of DISH Reservation. In this tutorial, we show you how to make use of the service hours.

| <b>DISH</b> RESERVATION                                |                                                                                                    | <b>*</b> • | Test Bistro Tra      | ining 🕤 🛛       |              |       |
|--------------------------------------------------------|----------------------------------------------------------------------------------------------------|------------|----------------------|-----------------|--------------|-------|
| Reservations                                           | Have a walk-in customer? Received a reservation request over phone / email? Don't forget to add it to your reservation book! | r          | WALK-IN              | ADD RESERVATI   | ON           |       |
| 🍽 Table plan                                           | Mon, 2 Oct - Mon, 2 Oct                                                                                                    |            |                      |                 | $\mathbf{>}$ |       |
| 1 Menu                                                 |                                                                                                    |            |                      |                 |              |       |
| Guesis © Feedback                                      | There is <b>1</b> active limit configured for the selected time period                                                       |            |                      | Show m          | ore 🗸        |       |
| ₩ Reports                                              | ○ All ○ Completed                                                                                                    |            | 0 🙁                  | ) <b>=</b> 0/37 |              |       |
| 🌣 Settings 👻                                           |                                                                                                    |            |                      |                 |              |       |
| 𝔗 Integrations                                         |                                                                                                    |            |                      |                 |              |       |
|                                                        | No reservations available                                                                                                    |            |                      |                 |              |       |
|                                                        | Print                                                                                                    |            |                      |                 | ?            |       |
| Too many guests in house?<br>Pause online reservations | Designed by Hospitality Digital GmbH. All rights reserved.                                                                   | FAQ   Ter  | rms of use   Imprint | Data privacy    | Privacy Sett | tings |

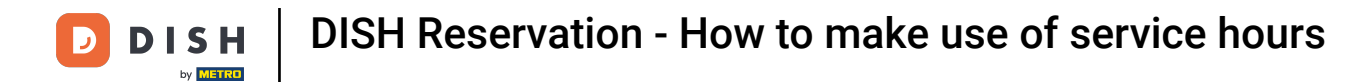

## • First, go to Settings on the menu to your left.

| <b>DISH</b> RESERVATION   |                                               |                             |                           |                               | <b>*</b> • | Test Bistr | o Trainin  | g 🖸           | 월 ~        |        |
|---------------------------|-----------------------------------------------|-----------------------------|---------------------------|-------------------------------|------------|------------|------------|---------------|------------|--------|
| Reservations              | Have a walk-in customer?<br>reservation book! | Received a reservation rec  | quest over phone / email? | Don't forget to add it to you | ur 🖉       | WALK-IN    | AD         | D RESERVA     |            |        |
| 🍽 Table plan              |                                               |                             |                           |                               |            |            |            | _             |            |        |
| 🎢 Menu                    | <                                             |                             | Mon, 2 Oct - 1            | Mon, 2 Oct                    |            |            |            |               |            |        |
| 🐣 Guests                  | There is <b>1</b> active limit conf           | igured for the selected tir | ne period                 |                               |            |            |            | Show          | more 🗸     |        |
| Feedback                  |                                               |                             |                           |                               |            |            |            |               |            |        |
| 🗠 Reports                 |                                               |                             | Upcoming                  | ⊖ Cancelled                   |            | 0 🔄        | <b>*</b> 0 | <b>F</b> 0/37 |            |        |
| 🗢 Settings 👻              |                                               |                             |                           |                               |            |            |            |               |            |        |
| 𝔗 Integrations            |                                               |                             | No reservat               | ions available                |            |            |            |               |            |        |
| Too many guests in house? | Print                                         |                             |                           |                               |            |            |            |               | 6          |        |
| Pause online reservations | Designed by Hospitality Digital Gmb           | oH. All rights reserved.    |                           |                               | FAQ   Terr | ms of use  | Imprint    | Data privacy  | Privacy Se | ttings |

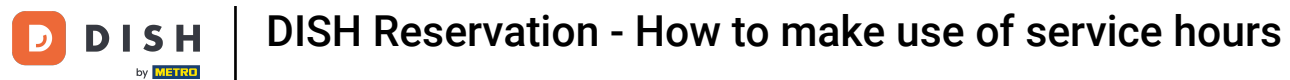

# • And then select Hours.

| <b>DISH</b> RESERVATION   |                                               |                              |                           |                               | <b>*</b> * | Test Bistr | o Trainin      | g 🖸           | ╬<br>*     |        |
|---------------------------|-----------------------------------------------|------------------------------|---------------------------|-------------------------------|------------|------------|----------------|---------------|------------|--------|
| Reservations              | Have a walk-in customer?<br>reservation book! | Received a reservation rec   | quest over phone / email? | Don't forget to add it to you | ur 🧲       | WALK-IN    | AD             | D RESERVA     |            |        |
| Ħ Table plan              |                                               |                              | Mon 2 Oct -               | Mon 2 Oct                     |            |            |                |               |            |        |
| 🆞 Menu                    |                                               |                              | Mon, 2 Oct -              |                               |            |            |                |               |            |        |
| 📇 Guests                  | There is <b>1</b> active limit con            | figured for the selected tin | ne period                 |                               |            |            |                | Show          | more 🗸     |        |
| Feedback                  |                                               |                              |                           |                               |            |            |                |               |            |        |
| 🗠 Reports                 |                                               | ⊖ Completed                  | Opcoming                  | ○ Cancelled                   |            | 0 🔄        | <b>&amp;</b> 0 | <b>H</b> 0/37 |            |        |
| 🌣 Settings 🔫              |                                               |                              |                           |                               |            |            |                |               |            |        |
| () Hours                  |                                               |                              |                           |                               |            |            |                |               |            |        |
| Reservations              |                                               |                              |                           |                               |            |            |                |               |            |        |
| 🛱 Tables/Seats            |                                               |                              |                           |                               |            |            |                |               |            |        |
| Reservation limits        |                                               |                              |                           |                               |            |            |                |               |            |        |
| <b>%</b> Offers           |                                               |                              |                           |                               |            |            |                |               |            |        |
| ♠ Notifications           |                                               |                              | No reserva                | tions available               |            |            |                |               |            |        |
| 希 Account                 |                                               |                              |                           |                               |            |            |                |               |            |        |
| ${\cal O}$ Integrations   | Print                                         |                              |                           |                               |            |            |                |               | 6          |        |
| Too many guests in house? | Designed by Hospitality Digital Gml           | oH. All rights reserved.     |                           |                               | FAQ   Term | is of use  | Imprint        | Data privacy  | Privacy Se | ttings |

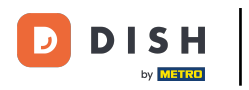

# • To set up certain hours for your services, click on the corresponding editing icon.

| <b>DISH</b> RESERVATION    |                                                                                                    | ¢°                                                                                  | Test Bistro Training 🕤                                                  | <u> </u>   |   |
|----------------------------|----------------------------------------------------------------------------------------------------|-------------------------------------------------------------------------------------|-------------------------------------------------------------------------|------------|---|
| Reservations               | Reservation hours can be the same as your opening hours, but they can also stare used to offer reservation times to your guests.<br>e.g: If your reservation hours end at 8 PM and your configured reservation dura | art later and / or end earlier. Your res<br>ion is 2 hours, the last reservation ti | ervation hours in combination with<br>me offered to your guests is 6PM. | n duration |   |
| 🎮 Table plan               | Reservation hours                                                                                                    | Exceptional hours                                                                   |                                                                         | ľ          |   |
| 🎢 Menu                     | Monday<br>09:00 AM - 10:00 PM                                                                                                    | <b>Tue, 31/10/2023</b><br>closed                                                    |                                                                         |            |   |
| 🛎 Guests                   | <b>Tuesday</b><br>09:00 AM - 10:00 PM                                                                                                    | <b>Mon, 13/11/2023 - Sun, 26/11/2</b><br>10:00 AM - 03:00 PM                        | 023                                                                     |            |   |
| Feedback                   | <b>Wednesday</b><br>09:00 AM - 10:00 PM                                                                                                    |                                                                                     |                                                                         |            |   |
| 🗠 Reports                  | <b>Thursday</b><br>09:00 AM - 10:00 PM                                                                                                    |                                                                                     |                                                                         |            |   |
| 🗢 Settings 👻               | Friday<br>09:00 AM - 10:00 PM                                                                                                    |                                                                                     |                                                                         |            |   |
| () Hours                   | Saturday<br>02:00 PM - 12:00 AM                                                                                                    |                                                                                     |                                                                         |            |   |
| Reservations Tables/Seats  | Sunday<br>02:00 PM - 12:00 AM                                                                                                    |                                                                                     |                                                                         |            |   |
| 🛱 Reservation limits       | Sarvicas                                                                                                    |                                                                                     |                                                                         |            |   |
| % Offers                   | Set services to filter reservations and define default reservation durations                                                                                                    |                                                                                     |                                                                         |            |   |
| A Notifications            | per service                                                                                                    |                                                                                     |                                                                         |            |   |
| 😚 Account                  |                                                                                                    |                                                                                     |                                                                         |            |   |
|                            |                                                                                                    |                                                                                     |                                                                         |            |   |
| Changes successfully saved |                                                                                                    |                                                                                     |                                                                         |            | × |

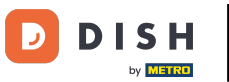

# Click on Add to add new service hours.

| <b>DISH</b> RESERVATION                  |                                                                                                    | <b>*</b> •    | Test Bistro Training 🕤           | <u> 취</u> ~      |        |
|------------------------------------------|----------------------------------------------------------------------------------------------------|---------------|----------------------------------|------------------|--------|
| Reservations                             | Set up service periods to easily filter your reservations by services and get a better overview of incoming gu<br>reservation durations for each service in settings/reservations (e.g. 1h for lunch and 2h for dinner). | iests. With 1 | his, you will also be able to de | ine default      |        |
| Ħ Table plan                             |                                                                                                    |               |                                  | Back             |        |
| 🎢 Menu                                   | Would you like to add more days?                                                                                                    |               |                                  | Add              |        |
| 🐣 Guests                                 |                                                                                                    |               |                                  | SAVE             |        |
| Eedback                                  |                                                                                                    |               |                                  |                  |        |
| 🗠 Reports                                |                                                                                                    |               |                                  |                  |        |
| 🔹 Settings 👻                             |                                                                                                    |               |                                  |                  |        |
| O Hours                                  |                                                                                                    |               |                                  |                  |        |
| Reservations                             |                                                                                                    |               |                                  |                  |        |
| A Tables/Seats                           |                                                                                                    |               |                                  |                  |        |
| 💼 Reservation limits                     |                                                                                                    |               |                                  |                  |        |
| % Offers                                 |                                                                                                    |               |                                  |                  |        |
| ♠ Notifications                          |                                                                                                    |               |                                  |                  |        |
| 🛠 Account                                |                                                                                                    |               |                                  |                  |        |
| ${\boldsymbol \mathscr{O}}$ Integrations |                                                                                                    |               |                                  |                  |        |
| foo many guests in house?                | Designed by Hospitality Digital GmbH. All rights reserved.                                                                                                    | FAQ   Ter     | rms of use   Imprint   Data priv | acy   Privacy Se | ttings |

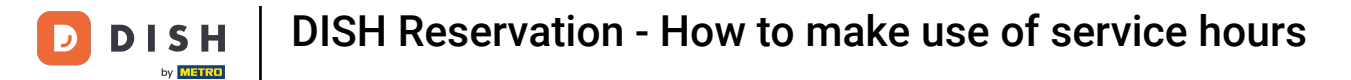

## • Then select the days, time and the specific service for your new service hours.

| DISH RESERVATION                 |                                                                                                    | <b>*</b> •   | Test Bistro Trainir         | ng 💽         | ~ 계년       |        |
|----------------------------------|----------------------------------------------------------------------------------------------------|--------------|-----------------------------|--------------|------------|--------|
| Reservations                     | Set up service periods to easily filter your reservations by services and get a better overview of incoming reservation durations for each service in settings/reservations (e.g. 1h for lunch and 2h for dinner). | guests. With | n this, you will also be ab | ole to defin | e default  |        |
| 🍽 Table plan                     |                                                                                                    |              |                             |              | Back       | )      |
| <b>"1</b> Menu                   | Day(s) Time                                                                                                    |              |                             |              | ×          |        |
| 🐣 Guests                         | Mon, Tue, Wed, Thu, Fri 🔹 12 : 00 am                                                                                                    | - 3:00       | pm Lunch                    | •            | +          |        |
| Feedback                         | Would you like to add more days?                                                                                                    |              |                             |              | Add        |        |
| 🗠 Reports                        |                                                                                                    |              |                             |              | SAVE       |        |
| 🂠 Settings 👻                     |                                                                                                    |              |                             |              | SAVE       |        |
| O Hours                          |                                                                                                    |              |                             |              |            |        |
| 🖻 Reservations                   |                                                                                                    |              |                             |              |            |        |
| 🛱 Tables/Seats                   |                                                                                                    |              |                             |              |            |        |
| Reservation limits               |                                                                                                    |              |                             |              |            |        |
| % Offers                         |                                                                                                    |              |                             |              |            |        |
| $\Delta$ Notifications           |                                                                                                    |              |                             |              |            |        |
| 🕋 Account                        |                                                                                                    |              |                             |              |            |        |
| ${oldsymbol 	heta}$ Integrations |                                                                                                    |              |                             |              |            |        |
| Too many guests in house?        | Designed by Hospitality Digital GmbH. All rights reserved.                                                                                                    | FAQ   1      | Ferms of use   Imprint      | Data privacy | Privacy Se | ttings |

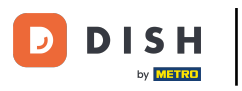

# • The selectable services are Breakfast, Brunch, Lunch and Dinner.

| DISH RESERVATION          |                                                                                                    | <b>*</b> °                                           | Test Bistro Training 🕤               | <u> 취</u> 는 ~ (   |      |
|---------------------------|----------------------------------------------------------------------------------------------------|------------------------------------------------------|--------------------------------------|-------------------|------|
| Reservations              | Set up service periods to easily filter your reservations by services and get a better reservation durations for each service in settings/reservations (e.g. 1h for lunch and | overview of incoming guests. With<br>2h for dinner). | this, you will also be able to defir | e default         |      |
| 🎮 Table plan              |                                                                                                    |                                                      |                                      | Back              |      |
| 🎢 Menu                    | Day(s)                                                                                                    | Time                                                 |                                      | ×                 |      |
| 🖶 Guests                  | Mon, Tue, Wed, Thu, Fri 🔹                                                                                                    | 12 : 00 am - 03 : 00                                 | pm Lunch -                           | +                 |      |
| 🕲 Feedback                | Would you like to add more days?                                                                                                    |                                                      | Brunch                               | Add               |      |
| 🗠 Reports                 |                                                                                                    |                                                      | Dinner                               |                   |      |
| 🔹 Settings 👻              |                                                                                                    |                                                      |                                      | SAVE              |      |
| O Hours                   |                                                                                                    |                                                      |                                      |                   |      |
| Reservations              |                                                                                                    |                                                      |                                      |                   |      |
| 🛱 Tables/Seats            |                                                                                                    |                                                      |                                      |                   |      |
| 💼 Reservation limits      |                                                                                                    |                                                      |                                      |                   |      |
| % Offers                  |                                                                                                    |                                                      |                                      |                   |      |
| ♠ Notifications           |                                                                                                    |                                                      |                                      |                   |      |
| 🛠 Account                 |                                                                                                    |                                                      |                                      |                   |      |
| ${\cal S}$ Integrations   |                                                                                                    |                                                      |                                      |                   |      |
| loo many guests in house? | Designed by Hospitality Digital GmbH. All rights reserved.                                                                                                    | FAQ   T                                              | erms of use   Imprint   Data privac  | /   Privacy Setti | ings |

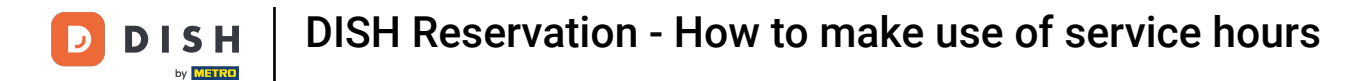

# By clicking on the plus icon you add another service for the same selection of days.

| DISH RESERVATION         |                                                                                                    |                                             | <b>*</b> •   | Test Bistro Training       | $\odot$     | <u> 취</u> 분 ~ |        |
|--------------------------|----------------------------------------------------------------------------------------------------|---------------------------------------------|--------------|----------------------------|-------------|---------------|--------|
| E Reservations           | Set up service periods to easily filter your reservations by services and get a better reservation durations for each service in settings/reservations (e.g. 1h for lunch and | overview of incoming gue<br>2h for dinner). | ests. With t | his, you will also be able | to define   | default       |        |
| 🛏 Table plan             |                                                                                                    |                                             |              |                            |             | Back          |        |
| 🍴 Menu                   | Day(s)                                                                                                    | Time                                        |              |                            | _           | ×             |        |
| 🐣 Guests                 | Mon, Tue, Wed, Thu, Fri 🔹                                                                                                    | 12 : 00 am -                                | 3 : 00       | pm Lunch                   | • (         | +) 💼          |        |
| e Feedback               | Would you like to add more days?                                                                                                    |                                             |              |                            | A           | .dd           |        |
| 🗠 Reports                |                                                                                                    |                                             |              |                            |             | CAVE          |        |
| 💠 Settings 👻             |                                                                                                    |                                             |              |                            |             | SAVE          |        |
| O Hours                  |                                                                                                    |                                             |              |                            |             |               |        |
| 🗑 Reservations           |                                                                                                    |                                             |              |                            |             |               |        |
| 🛱 Tables/Seats           |                                                                                                    |                                             |              |                            |             |               |        |
| 📩 Reservation limits     |                                                                                                    |                                             |              |                            |             |               |        |
| % Offers                 |                                                                                                    |                                             |              |                            |             |               |        |
| A Notifications          |                                                                                                    |                                             |              |                            |             |               |        |
| 😚 Account                |                                                                                                    |                                             |              |                            |             |               |        |
| ${\cal S}$ Integrations  |                                                                                                    |                                             |              |                            |             |               |        |
| oo many guests in house? | Designed by Hospitality Digital GmbH. All rights reserved.                                                                                                    |                                             | FAQ   Ten    | ms of use   Imprint   D    | ata privacy | Privacy Se    | ttings |

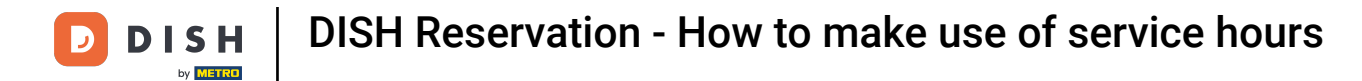

## Simply enter the time and select the service you would like to add.

| <b>DISH</b> RESERVATION               |                                                                                                    |                                                | <b>*</b> •  | Test Bistro Training 🕤             | <u> 최</u> 분 ~    |         |
|---------------------------------------|----------------------------------------------------------------------------------------------------|------------------------------------------------|-------------|------------------------------------|------------------|---------|
| E Reservations                        | Set up service periods to easily filter your reservations by services and get a bette reservation durations for each service in settings/reservations (e.g. 1h for lunch an | r overview of incoming gu<br>d 2h for dinner). | uests. With | this, you will also be able to def | ine default      |         |
| 🛏 Table plan                          |                                                                                                    |                                                |             |                                    | Back             |         |
| 🍴 Menu                                | Day(s)                                                                                                    | Time                                           |             |                                    | ×                |         |
| 🐣 Guests                              | Mon, Tue, Wed, Thu, Fri 🔹                                                                                                    | 12 : 00 am -                                   | 03 : 00     | pm Lunch -                         | +                |         |
| 🕲 Feedback                            |                                                                                                    | : 00 am -                                      | : 00        | am Select service *                | +                |         |
| 🗠 Reports                             | Would you like to add more days?                                                                                                    |                                                |             |                                    | Add              |         |
| 🗢 Settings 👻                          |                                                                                                    |                                                |             |                                    | SAVE             |         |
| O Hours                               |                                                                                                    |                                                |             |                                    | SAVE             |         |
| 🗹 Reservations                        |                                                                                                    |                                                |             |                                    |                  |         |
| A Tables/Seats                        |                                                                                                    |                                                |             |                                    |                  |         |
| 🛱 Reservation limits                  |                                                                                                    |                                                |             |                                    |                  |         |
| % Offers                              |                                                                                                    |                                                |             |                                    |                  |         |
| ♠ Notifications                       |                                                                                                    |                                                |             |                                    |                  |         |
| 🛠 Account                             |                                                                                                    |                                                |             |                                    |                  |         |
| ${oldsymbol \mathscr O}$ Integrations |                                                                                                    |                                                |             |                                    |                  |         |
| foo many guests in house?             | Designed by Hospitality Digital GmbH. All rights reserved.                                                                                                    |                                                | FAQ   T     | erms of use   Imprint   Data priva | icy   Privacy Se | ettings |

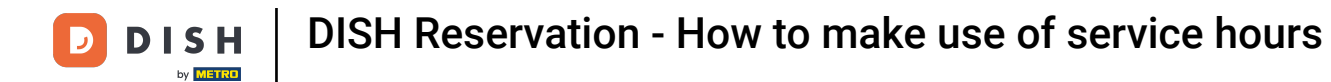

# • Once you're finished, click on SAVE to apply your changes.

| <b>DISH</b> RESERVATION  |                                                                                                    |                                                 | <b>≜</b> ● Test  | Bistro Training 🕤          | ~ 계환              | •     |
|--------------------------|----------------------------------------------------------------------------------------------------|-------------------------------------------------|------------------|----------------------------|-------------------|-------|
| E Reservations           | Set up service periods to easily filter your reservations by services and get a better or reservation durations for each service in settings/reservations (e.g. 1h for lunch and | overview of incoming guests.<br>2h for dinner). | s. With this, yo | u will also be able to def | ine default       |       |
| 🛏 Table plan             |                                                                                                    |                                                 |                  |                            | Back              |       |
| 🍴 Menu                   | Day(s)                                                                                                    | Time                                            |                  |                            | ×                 |       |
| 🐣 Guests                 | Mon, Tue, Wed, Thu, Fri 🔹                                                                                                    | 12 : 00 am - 3 :                                | : 00 pm          | Lunch -                    | +                 |       |
| 🙂 Feedback               | Would you like to add more days?                                                                                                    |                                                 |                  |                            | Add               |       |
| 🗠 Reports                |                                                                                                    |                                                 |                  |                            |                   |       |
| 🌣 Settings 👻             |                                                                                                    |                                                 |                  |                            | SAVE              | 1     |
| () Hours                 |                                                                                                    |                                                 |                  |                            |                   |       |
| Reservations             |                                                                                                    |                                                 |                  |                            |                   |       |
| 🛱 Tables/Seats           |                                                                                                    |                                                 |                  |                            |                   |       |
| 🛱 Reservation limits     |                                                                                                    |                                                 |                  |                            |                   |       |
| % Offers                 |                                                                                                    |                                                 |                  |                            |                   |       |
| ♪ Notifications          |                                                                                                    |                                                 |                  |                            |                   |       |
| 😭 Account                |                                                                                                    |                                                 |                  |                            |                   |       |
| ${\cal S}$ Integrations  |                                                                                                    |                                                 |                  |                            |                   |       |
| oo many guests in house? | Designed by Hospitality Digital GmbH. All rights reserved.                                                                                                    | FAQ                                             | )   Terms of u   | se   Imprint   Data priva  | .cy   Privacy Set | tings |

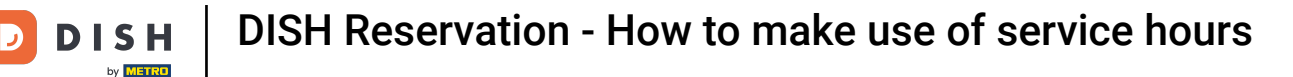

## • Now click on reservations to see how the service hours support you in your daily business.

| <b>DISH</b> RESERVATION    |                                                                                                    |                            | 🜲 🍨 Test Bistro T                                                                                                    | raining 🕤                         | <u> </u> |   |
|----------------------------|----------------------------------------------------------------------------------------------------|----------------------------|----------------------------------------------------------------------------------------------------|-----------------------------------|----------|---|
| Reservations               | Reservation hours can be the same as your opening hours, but they car<br>are used to offer reservation times to your guests.<br>e.g. If your reservation hours end at 8 PM and your configured reservation | i also stari<br>on duratio | t later and / or end earlier. Your reservation hours in c<br>on is 2 hours, the last reservation time offered to your | ombination with<br>guests is 6PM. | duration |   |
| 🛏 Table plan               | Reservation hours                                                                                                    | ľ                          | Exceptional hours                                                                                                    |                                   | ľ        |   |
| Menu                       | <b>Monday</b><br>09:00 AM - 10:00 PM                                                                                                    |                            | <b>Tue, 31/10/2023</b><br>closed                                                                                      |                                   |          |   |
| 📇 Guests                   | <b>Tuesday</b><br>09:00 AM - 10:00 PM                                                                                                    |                            | <b>Mon, 13/11/2023 - Sun, 26/11/2023</b><br>10:00 AM - 03:00 PM                                                       |                                   |          |   |
| 🕲 Feedback                 | <b>Wednesday</b><br>09:00 AM - 10:00 PM                                                                                                    |                            |                                                                                                    |                                   |          |   |
| 🗠 Reports                  | <b>Thursday</b><br>09:00 AM - 10:00 PM                                                                                                    |                            |                                                                                                    |                                   |          |   |
| 💠 Settings 👻               | Friday<br>09:00 AM - 10:00 PM                                                                                                    |                            |                                                                                                    |                                   |          |   |
| O Hours Reservations       | <b>Saturday</b><br>02:00 PM - 12:00 AM                                                                                                    |                            |                                                                                                    |                                   |          |   |
| <br>₽Tables/Seats          | <b>Sunday</b><br>02:00 PM - 12:00 AM                                                                                                    |                            |                                                                                                    |                                   |          |   |
| Reservation limits         | Samicar                                                                                                    |                            |                                                                                                    |                                   |          |   |
| % Offers                   | Services                                                                                                    |                            |                                                                                                    |                                   |          |   |
| ♠ Notifications            | Monday<br>Lunch: 12:00 AM - 03:00 PM                                                                                                    |                            |                                                                                                    |                                   |          |   |
| Account                    | Tuesday<br>Lunch: 12:00 AM - 03:00 PM                                                                                                    |                            |                                                                                                    |                                   |          |   |
| 𝔗 Integrations             | Wednesday<br>Lunch: 12:00 AM - 03:00 PM                                                                                                    |                            |                                                                                                    |                                   |          |   |
| Changes successfully saved |                                                                                                    |                            |                                                                                                    |                                   |          | × |

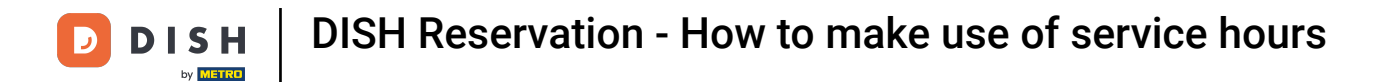

## Back in the overview of your reservations you now can filter them by services.

| <b>DISH</b> RESERVATION   |                                            |                                    |                         |                   | <b>¢</b> °       | Test Bistro T | raining 🕤 📔     | <u>খ</u><br>শ্বদ প |  |
|---------------------------|--------------------------------------------|------------------------------------|-------------------------|-------------------|------------------|---------------|-----------------|--------------------|--|
| Reservations              | Have a walk-in custor<br>reservation book! | omer? Received a reservation rec   | quest over phone / emai | l? Don't forget t | o add it to your | WALK-IN       | ADD RESERVA     |                    |  |
| 🛏 Table plan              |                                            |                                    |                         |                   |                  |               |                 |                    |  |
| 🎢 Menu                    | <                                          | Mon, 2 Oct - Mon, 2 Oct            |                         | All               | services         |               |                 | ~                  |  |
| 🛎 Guests                  | There is <b>1</b> active lim               | it configured for the selected tir | ne period               |                   |                  |               | Show r          | more 🗸             |  |
| Feedback                  |                                            |                                    |                         |                   |                  |               |                 |                    |  |
| 🗠 Reports                 |                                            |                                    | Upcoming                | ⊖ Cano            | celled           | ₽4 <b>*</b>   | <b>8 F</b> 3/37 |                    |  |
| 🌣 Settings 👻              | Mon, 02/10/2023                            |                                    |                         |                   |                  |               |                 |                    |  |
| ${\cal O}$ Integrations   | 01:00 PM                                   | Doe, Jane                          |                         | 2 guest(s)        | 11 (Restaurant)  |               | Confirmed       | ~                  |  |
|                           | 05:00 PM                                   | Doe, John                          |                         | 2 guest(s)        | 11 (Restaurant)  |               | Confirmed       | ~                  |  |
|                           | 50% discount on coo                        | cktails                            |                         |                   |                  |               |                 |                    |  |
|                           | 06:30 PM                                   | Doe, Jane                          |                         | 2 guest(s)        | 17 (Restaurant)  |               | Confirmed       | ~                  |  |
| Too many guests in house? | 06:45 PM                                   | Doe, John                          |                         | 2 guest(s)        | 12 (Restaurant)  |               | Confirmed       | •                  |  |
| Pause online reservations | Deint                                      |                                    |                         |                   |                  |               |                 |                    |  |

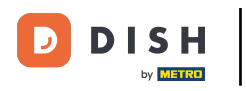

Reservations will automatically be categorized into meal periods by taking the time of the reservation into account.

| <b>DISH</b> RESERVATION                                |                                                                                                    | <b>*</b> * | Test Bistro Ti  | raining 🕤          | <u> 세</u> 월 ~<br>키주 ~ | •      |
|--------------------------------------------------------|----------------------------------------------------------------------------------------------------|------------|-----------------|--------------------|-----------------------|--------|
| Reservations                                           | Have a walk-in customer? Received a reservation request over phone / email? Don't forget to add it to your reservation book! |            | WALK-IN         | ADD RESERV         | ATION                 |        |
| 🍽 Table plan                                           | K Mon, 2 Oct - Mon, 2 Oct                                                                                                    |            |                 |                    | ~                     |        |
| 🐣 Guests                                               | There is <b>1</b> active limit configured for the selected time period                                                       |            |                 | Show               | more 🗸                |        |
| Feedback                                               |                                                                                                    |            | <b>**</b> - • • |                    |                       |        |
| 🗠 Reports                                              | () All () Completed () Upcoming () Cancelled                                                                                 |            |                 | \$2 <b>⊟</b> 1/37  |                       |        |
| 💠 Settings 👻                                           | Mon, 02/10/2023                                                                                                    |            |                 |                    |                       | -      |
| ${                                    $                | 01:00 PM Doe, Jane 2 guest(s) 11 (Restaurant                                                                                 | it)        |                 | Confirmed          | ~                     |        |
|                                                        | Print                                                                                                    |            |                 |                    |                       |        |
|                                                        |                                                                                                    |            |                 |                    |                       |        |
|                                                        |                                                                                                    |            |                 |                    |                       |        |
|                                                        |                                                                                                    |            |                 |                    | 2                     |        |
| Too many guests in house?<br>Pause online reservations | Designed by Hospitality Digital GmbH. All rights reserved.                                                                   | AQ   Term  | s of use   Impr | int   Data privacy | Privacy Set           | tings: |

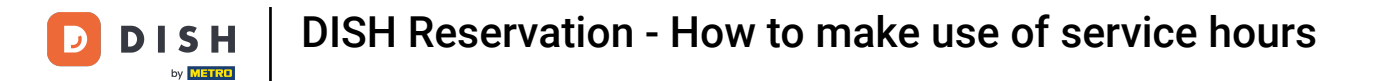

## That's it. You have completed the tutorial and now how to make use of the service hours.

| <b>DISH</b> RESERVATION                                |                                                                                                    | ▲ • Test Bistro Training 🕤   ᆀ별 ➤ 🕞                          |
|--------------------------------------------------------|----------------------------------------------------------------------------------------------------|--------------------------------------------------------------|
| Reservations                                           | Have a walk-in customer? Received a reservation request over phone / email? Don't forget to add it to your reservation book! | WALK-IN ADD RESERVATION                                      |
| Ħ Table plan                                           | C Mon, 2 Oct - Mon, 2 Oct                                                                                                    | ~                                                            |
| 🐣 Guests                                               | There is <b>1</b> active limit configured for the selected time period                                                       | Show more 🗸                                                  |
| Feedback                                               |                                                                                                    |                                                              |
| 🗠 Reports                                              |                                                                                                    |                                                              |
| 🌣 Settings 👻                                           | Mon, 02/10/2023                                                                                                    |                                                              |
| ${\cal O}$ Integrations                                | 01:00 PM Doe, Jane 2 guest(s) 11 (Restaurant                                                                                 | t) Confirmed V                                               |
|                                                        | Print                                                                                                    |                                                              |
|                                                        |                                                                                                    |                                                              |
|                                                        |                                                                                                    | 2                                                            |
| Too many guests in house?<br>Pause online reservations | Designed by Hospitality Digital GmbH. All rights reserved.                                                                   | Q   Terms of use   Imprint   Data privacy   Privacy Settings |

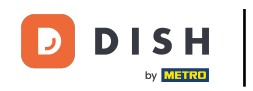

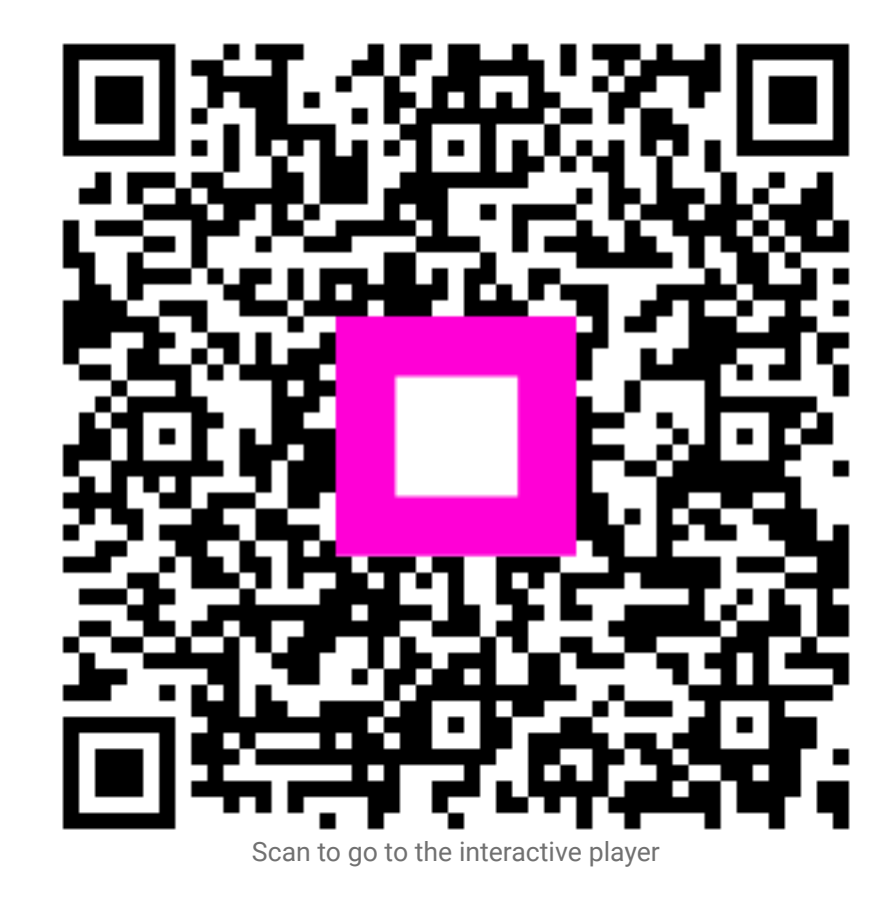